# WA1652 JAX-WS Based Web Service Development Using Eclipse

**Classroom Setup Guide** 

Web Age Solutions Inc.

# **Table of Contents**

| Classroom Requirements                             | 3  |
|----------------------------------------------------|----|
| Part 1 - Minimum Hardware Requirements             | 3  |
| Part 2 - Minimum Software Requirements             | 3  |
| Part 3 - Software Provided                         | 4  |
| Part 4 - Important Ghosting or Imaging Information | 4  |
| Software Installation                              | 5  |
| Part 1 - Preparation                               | 5  |
| Part 2 - Installing JDK 1.5 update 16              | 6  |
| Part 3 - Installing MySQL 5.0.51                   | 17 |

## **Classroom Requirements**

#### Part 1 - Minimum Hardware Requirements

- 2 GHz Pentium IV
- 1 GB RAM
- 8 GB free on the C drive
- Network connectivity to the internet

### Part 2 - Minimum Software Requirements

- Microsoft Windows 2000 SP4 or Windows XP
- Internet Explorer 6.0 / Mozilla Firefox 2.0
- Eclipse WTP 2.0.2 all in one \*
- JDK 1.5.0.16 \*
- JBoss v4.2.2 GA \*
- JBossWS 3.0.3 GA \*
- MySQL 5.0.51 \*
- \* indicates software provided as part of the courseware.

### Part 3 - Software Provided

You will receive a USB memory sticks containing the following files:

• WA1652.ZIP

All other software listed under Minimum Software Requirements is either commercially licensed software that you must provide or software that is freely available off the Internet.

### Part 4 - Important Ghosting or Imaging Information

The software for this course can be ghosted.

## **Software Installation**

#### Part 1 - Preparation

1. Use the "Add or Remove Programs" feature of Window to ensure there is no version of Java, Java JDK, or J2SE runtime installed on the machine. If any of these softwares are installed, uninstall them, reboot the machine, and delete the old installation directories.

\_2. From the USB memory stick, extract the WA1652.ZIP file to C:\

\_\_\_3. Review that the following folders were created:

- C:\eclipse
- C:\jboss-4.2.2.GA
- C:\jbossws-native-dist
- C:\LabFiles
- C:\Software

\_\_\_4. Review that the following files were created:

- C:\Software\jdk-1\_5\_0\_16-windows-i586-p.exe
- C:\Software\mysql-essential-5.0.51a-win32.msi

### Part 2 - Installing JDK 1.5 update 16

1. Run the Java JDK installation program by running the following file:

C:\Software\jdk-1\_5\_0\_16-windows-i586-p.exe

\_2. The installation wizard will open. Accept the License Agreement and click Next.

| 🛃 J25E Development Kit 5.0 Update 16 - License                                                                                                    | X       |  |
|----------------------------------------------------------------------------------------------------|---------|--|
| License Agreement Please read the following license agreement carefully.                                                                                                    | Sun.    |  |
| Sun Microsystems, Inc. Binary Code License Agreement                                                                                                    | <b></b> |  |
| SUN MICROSYSTEMS, INC. ("SUN") IS WILLING TO LICENSE THE SOFTWARE IDENTIFIED<br>BELOW TO YOU ONLY UPON THE CONDITION THAT YOU ACCEPT ALL OF THE TERMS<br>CONTAINED IN THIS BINARY CODE LICENSE AGREEMENT AND SUPPLEMENTAL LICENSE<br>TERMS (COLLECTIVELY "AGREEMENT"). PLEASE READ THE AGREEMENT CAREFULLY. BY<br>DOWNLOADING OR INSTALLING THIS SOFTWARE, YOU ACCEPT THE TERMS OF THE<br>AGREEMENT. INDICATE ACCEPTANCE BY SELECTING THE "ACCEPT" BUTTON AT THE<br>BOTTOM OF THE AGREEMENT. IF YOU ARE NOT WILLING TO BE BOUND BY ALL THE TERMS,<br>SELECT THE "DECLINE" BUTTON AT THE BOTTOM OF THE AGREEMENT AND THE |         |  |
| <ul> <li>I accept the terms in the license agreement</li> <li>I do not accept the terms in the license agreement</li> </ul>                                                                                                    |         |  |
| InstallShield Cano                                                                                                    | el      |  |

\_\_\_\_3. Leave the defaults on the Custom Setup screen and click **Next**.

| 📸 J2SE Development Kit 5.0 Update 1                                                        | 6 - Custom Setu                              |                                                                                      | ×                                                           |
|--------------------------------------------------------------------------------------------|----------------------------------------------|--------------------------------------------------------------------------------------|-------------------------------------------------------------|
| <b>Custom Setup</b><br>Select the program features you want in                             | stalled.                                     |                                                                                      | Sun.                                                        |
| Select optional features to install from the<br>installation by using the Add/Remove Progr | ist below. You can<br>rams utility in the Co | change your choic<br>ontrol Panel                                                    | e of features after                                         |
| Development Tools<br>Demos<br>Source Code<br>Public JRE                                    |                                              | Feature Descrip<br>J25E Developme<br>including private<br>will require 264<br>drive. | ition<br>ent Kit 5.0,<br>9 JRE 5.0. This<br>MB on your hard |
| Install to:<br>C:\Program Files\Java\jdk1.5.0_16\<br>InstallShield                         |                                              |                                                                                      | hange                                                       |
|                                                                                            | < <u>B</u> ack                               | <u>N</u> ext >                                                                       | Cancel                                                      |

\_\_\_4. The software will start installing some of the components. Wait for it to complete.

| 👹 J2SE Dev             | 🛃 J25E Development Kit 5.0 Update 16 - Progress 📃 🗌 🔀                                                               |   |  |
|------------------------|----------------------------------------------------------------------------------------------------|---|--|
| Installing<br>The prog | ram features you selected are being installed.                                                                      | 2 |  |
| 15                     | Please wait while the Install Wizard installs J2SE Development Kit 5.0<br>Update 16. This may take several minutes. |   |  |
|                        | Status:                                                                                                    |   |  |
|                        |                                                                                                    |   |  |
|                        |                                                                                                    |   |  |
|                        |                                                                                                    |   |  |
|                        |                                                                                                    |   |  |
| InstallShield –        |                                                                                                    | _ |  |
|                        | < <u>B</u> ack. <u>N</u> ext >                                                                                      |   |  |

\_\_\_\_5. Accept the defaults for the language support options and click **Next**.

| 🙀 J25E Runtime Environment 5.0 Update 16 - Custo                                                            | om Setup 🔀                                                                                                    |
|----------------------------------------------------------------------------------------------------|----------------------------------------------------------------------------------------------------|
| <b>Custom Setup</b><br>Select the program features you want installed.                                      | SUN.                                                                                                    |
| The J2SE Runtime Environment with support for European<br>optional features to install from the list below. | languages will be installed. Select<br>Feature Description<br>The J2SE Runtime Environment with<br>European languages. This requires<br>131 MB on your hard drive. |
| Install to:                                                                                                 |                                                                                                    |
| C:\Program Files\Java\jre1.5.0_16\<br>InstallShield                                                         | Change                                                                                                    |
|                                                                                                    | Next > Cancel                                                                                                    |

\_\_\_\_6. Accept the defaults for browser registration and click **Next**.

| 🙀 J25E Runtime Environment 5.0 Update 16 - Browser Registration                                | ×      |
|------------------------------------------------------------------------------------------------|--------|
| <b>Browser Registration</b><br>Select the browsers you want to register with Java(TM) Plug-In. | Sun.   |
| Microsoft Internet Explorer                                                                    |        |
|                                                                                                |        |
|                                                                                                |        |
| You may change the settings later in the Java(TM) Control Panel.                               |        |
| InstallShield < <u>B</u> ack <u>N</u> ext >                                                    | Cancel |

\_\_\_\_7. Wait for the installation to complete.

| 🙀 J2SE Runtime Environment 5.0 Update 16 - Progress |                                                                                                    |  |
|-----------------------------------------------------|----------------------------------------------------------------------------------------------------|--|
| Installing<br>The prog                              | ram features you selected are being installed.                                                                          |  |
| 1                                                   | Please wait while the Install Wizard installs J2SE Runtime Environment 5.0<br>Update 16. This may take several minutes. |  |
|                                                     | Status:                                                                                                    |  |
|                                                     |                                                                                                    |  |
|                                                     |                                                                                                    |  |
|                                                     |                                                                                                    |  |
|                                                     |                                                                                                    |  |
|                                                     |                                                                                                    |  |
| InstallShield –                                     | < <u>B</u> ack <u>N</u> ext >                                                                                           |  |

8. Once completed, click **Finish**.

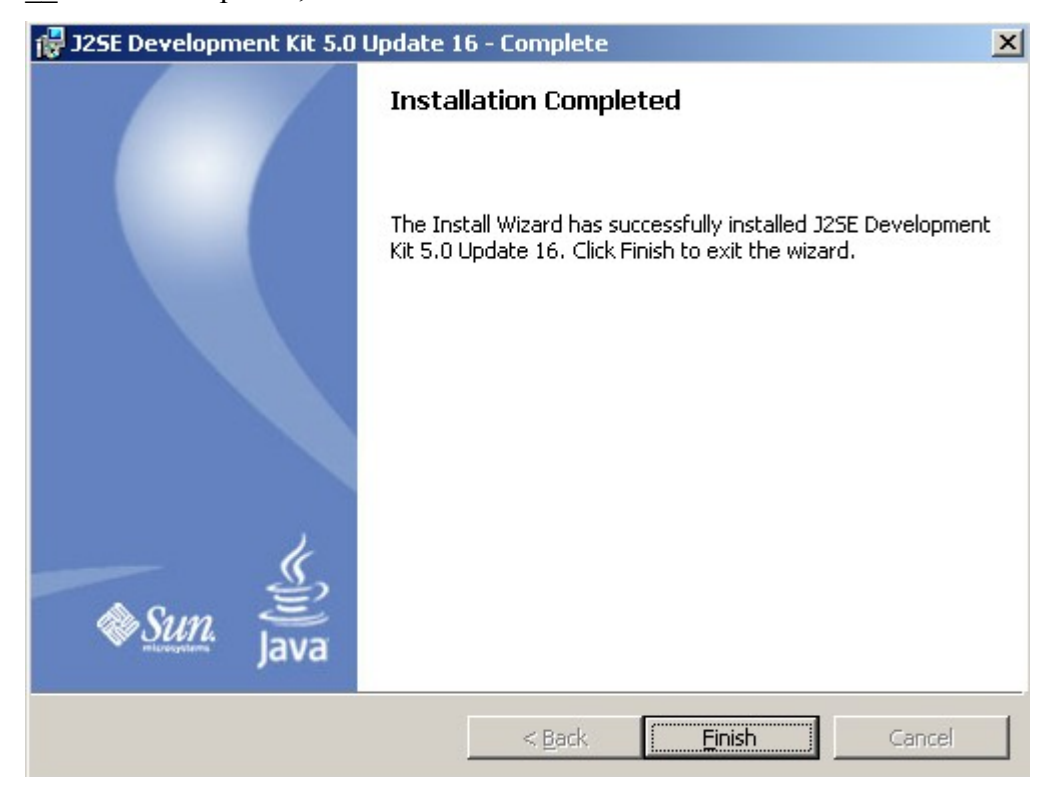

## Part 3 - Installing MySQL 5.0.51

#### \_\_1. From C:\Software, launch mysql-essential-5.0.51a-win32.msi

The Setup Wizard window will launch.

| 🖟 MySQL Server 5.0 - Setup Wizard 🛛 🛛 🔀 |                                                                                                    |  |
|-----------------------------------------|----------------------------------------------------------------------------------------------------|--|
|                                         | Welcome to the Setup Wizard for MySQL<br>Server 5.0                                                          |  |
|                                         | The Setup Wizard will install MySQL Server 5.0 release 5.0.51a<br>on your computer. To continue, click Next. |  |
|                                         | WARNING: This program is protected by copyright law.                                                         |  |
| MySQL.                                  |                                                                                                    |  |
| < Back Next > Cancel                    |                                                                                                    |  |

\_\_\_\_2. Click Next.

\_\_\_3. The **Setup Type** window will appear. Select **Custom** as shown below.

| 🔀 MySQL Server                                                                                                    | 5.0 - Setup Wizard 🛛 🔀                                                   |
|----------------------------------------------------------------------------------------------------|--------------------------------------------------------------------------|
| Setup Type<br>Choose the setup                                                                                       | type that best suits your needs.                                         |
| Please select a se                                                                                                   | etup type.                                                               |
| O <b>Typical</b><br>Common program features will be installed. Recommended for<br>general use.                       |                                                                          |
| O <u>C</u> omplete                                                                                                   | II program features will be installed. (Requires the most disk<br>pace.) |
| • Choose which program features you want installed and where they will be installed. Recommended for advanced users. |                                                                          |
|                                                                                                    | < <u>B</u> ack <u>N</u> ext > Cancel                                     |

\_\_\_4. Click Next.

The Custom Setup window will appear.

| 🖟 MySQL Server 5.0 - Setup Wizard 🛛 🔀                                                                                              |                                                                                                    |  |
|----------------------------------------------------------------------------------------------------|----------------------------------------------------------------------------------------------------|--|
| <b>Custom Setup</b><br>Select the program features you want installed.                                                             |                                                                                                    |  |
| Click on an icon in the list below to change how a feature is in<br>MySQL Server<br>Client Programs<br>C Include Files / Lib Files | Installed.<br>Feature Description<br>Installs the MySQL-server<br>executables.<br>This feature requires 23MB on<br>your hard drive. |  |
| Install to:<br>C:\Program Files\MySQL\MySQL Server 5.0\                                                                            |                                                                                                    |  |
| Help < Back                                                                                                    | Next > Cancel                                                                                                    |  |

\_\_\_5. Accept the defaults and click **Next**.

The Ready to Install the Program window will appear.

| 🖟 MySQL Server 5.0 - Setup Wizard                                                                                                    |  |  |
|----------------------------------------------------------------------------------------------------|--|--|
| Ready to Install the Program     Image: Constallation for the wizard is ready to begin installation.                                    |  |  |
| If you want to review or change any of your installation settings, click Back. Click Cancel to<br>exit the wizard.<br>Current Settings: |  |  |
| Setup Type:<br>Custom                                                                                                    |  |  |
| Destination Folder:<br>C:\Program Files\MySQL\MySQL Server 5.0\                                                                         |  |  |
| < <u>B</u> ack Install Cancel                                                                                                    |  |  |

\_\_\_6. Click Install.

The installation will start and the MySQL Enterprise window will appear

| MySQL Enterprise                                                                                                    |                      |  |
|----------------------------------------------------------------------------------------------------|----------------------|--|
| A MySQL Enterprise subscription is the most<br>comprehensive offering of MySQL database<br>software, services and support to ensure your<br>business achieves the highest levels of reliability,<br>security and uptime.<br>An Enterprise Subscription includes:<br>1. The MySQL Enterprise Server - The most reliable, secure, and up-to-date |                      |  |
| 2. The MySQL Monitoring and Advisory Service - An automated virtual<br>database assistant.                                                                                                    |                      |  |
| 3. MySQL Production Support - Technical and consultative support when<br>you need it, along with service packs, hot-fixes and more.                                                                                                    |                      |  |
| For more information click [More] or visit www.mysql.com/enterprise                                                                                                    |                      |  |
| More                                                                                                    | < Back Next > Cancel |  |

\_\_\_7. Click Next.

The MySQL Monitoring and Advisory Service window will appear

| MySQL Enterprise              |                                                                                                    |
|-------------------------------|----------------------------------------------------------------------------------------------------|
|                               | L Monitoring and Advisory Service                                                                                                    |
| Automated monitoring          | AAA MAX keesk krupte fasteast Hoter                                                                                                    |
| and notification of all your  | Inter Const Const                                                                                                    |
| MySOL servers                 | And And Press                                                                                                    |
| MySQL Servers.                | internet internet                                                                                                    |
| 0. 70.1.1.1.1.                |                                                                                                    |
| Over /0 database best         | Annual Annual Annua                                                                                                    |
| practice rules ensure uptime  | Ethandalist Elmanna IIII - 100                                                                                                    |
| and fast performance.         | A A A A A A A A A A A A A A A A A A A                                                                                                    |
|                               | ANNE Reveal Interface In Territory Topy 1.5 and 1.001<br>Large Langes Rev Top Territory Top Territory Territory Territary Territory Territ |
| . Export advice on how to fix |                                                                                                    |
| Expert advice on now to fix   | Construction on the Construction of Construction of Const        |
| problems and improve          | all and an and an and an and an and a second and and a second and a second and a se   |
| MySQL performance.            | Sector and a continue of the sector and and and and and and and and and and                                                                                                    |
|                               |                                                                                                    |
| For more information click    | [More] or visit www.mysql.com/enterprise                                                                                                    |
|                               |                                                                                                    |
| More                          | <back next=""> Cancel</back>                                                                                                    |
|                               |                                                                                                    |

\_\_\_8. Click Next.

The Wizard Completed window will appear.

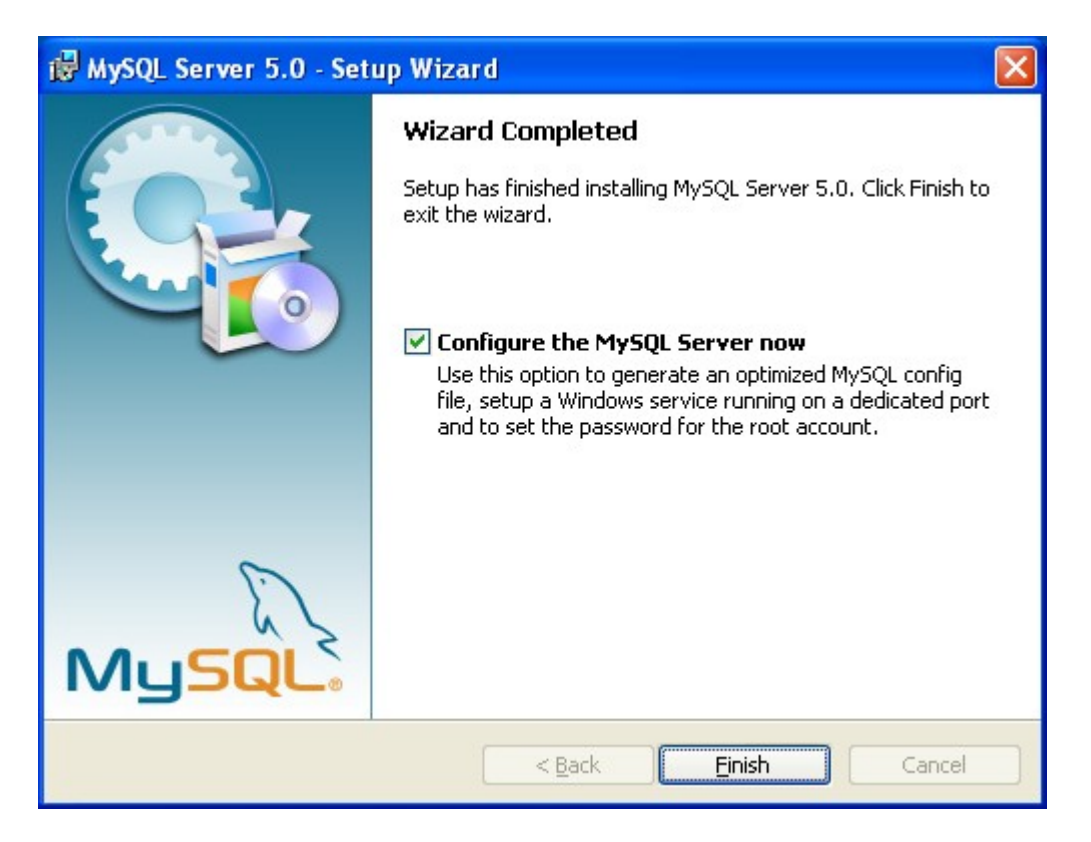

9. Make sure the Configure the MySQL Server now option is checked and click Finish.

The MySQL Server Instance Configuration Wizard window will appear.

| MySQL Server Instance Configuration Wizard |                                                                                                    | × |
|--------------------------------------------|----------------------------------------------------------------------------------------------------|---|
|                                            | Welcome to the MySQL Server Instance<br>Configuration Wizard 1.0.10.0<br>The Configuration Wizard will allow you to configure the<br>MySQL Server 5.0 server instance. To Continue, click<br>Next. |   |
| MySQL.                                     |                                                                                                    |   |
|                                            | Next > Cancel                                                                                                    |   |

\_\_10. Click Next.

\_\_\_11. In the Instance Configuration window, select **Standard Configuration**.

| MySQL Server Instance Configuration Wizard                                                                                                    |
|----------------------------------------------------------------------------------------------------|
| MySQL Server Instance Configuration         Configure the MySQL Server 5.0 server instance.                                                                                                    |
| Please select a configuration type.<br>C Detailed Configuration<br>Choose this configuration type to create the optimal server setup for<br>this machine.                                                                            |
| <ul> <li>Standard Configuration</li> <li>Use this only on machines that do not already have a MySQL server<br/>installation. This will use a general purpose configuration for the<br/>server that can be tuned manually.</li> </ul> |
| < Back Next > Cancel                                                                                                    |

## \_\_\_12. Click Next.

| MySQL Server I                                                                                | nstance Configuration Wizard 🛛 🔀                                                                                                    |
|-----------------------------------------------------------------------------------------------|----------------------------------------------------------------------------------------------------|
| <b>MySQL Server Instance Configuration</b><br>Configure the MySQL Server 5.0 server instance. |                                                                                                    |
| Please set the<br><b>Install As</b>                                                           | Windows options.  Windows Service  This is the recommended way to run the MySQL server on Windows.  Service Name: MySQL  Launch the MySQL Server automatically                                                               |
| Include Bi                                                                                    | n Directory in Windows PATH<br>Check this option to include the directory containing the<br>server / client executables in the Windows PATH variable<br>so they can be called from the command line.<br>< Back Cancel Cancel |

Copyright © Web Age Solutions Inc.

\_\_\_13. Accept the defaults and click **Next**.

The Security options window will appear.

| MySQL Server                                                                                | Instance Configuratio                                                         | n Wizard                               |                                 |
|---------------------------------------------------------------------------------------------|-------------------------------------------------------------------------------|----------------------------------------|---------------------------------|
| MySQL Server Instance Configuration         Configure the MySQL Server 5.0 server instance. |                                                                               |                                        | $\bigcirc$                      |
| Please set the                                                                              | e security options.                                                           |                                        |                                 |
| 🗹 Modify Se                                                                                 | ecurity Settings                                                              |                                        |                                 |
|                                                                                             | New root password:                                                            |                                        | Enter the root password.        |
| root                                                                                        | Confirm:                                                                      |                                        | Retype the password.            |
|                                                                                             |                                                                               | Enable root a                          | access from remote machines     |
| Create An                                                                                   | Anonymous Account<br>This option will create an<br>note that this can lead to | anonymous accour<br>an insecure system | nt on this server. Please<br>m. |
|                                                                                             |                                                                               | < Back                                 | Next > Cancel                   |

\_\_\_\_14. For the **New root password** and **Confirm** fields, enter **password** and then click **Next**.

The Ready to Execute window will appear.

| MySQL Server Instance Configuration Wizard         | X     |
|----------------------------------------------------|-------|
| MySQL Server Instance Configuration                |       |
| Configure the MySQL Server 5.0 server instance.    |       |
| Ready to execute                                   |       |
|                                                    |       |
| Write configuration file                           |       |
| Start service                                      |       |
| <ul> <li>Apply security settings</li> </ul>        |       |
| Please press [Execute] to start the configuration. |       |
|                                                    |       |
|                                                    |       |
|                                                    |       |
| < Back C                                           | ancel |

### \_\_\_15. Click Execute.

The database will configure. This will take a moment. Eventually, you should see the following:

| MySQL Server Instance Configuration Wizard                                                                                     |
|----------------------------------------------------------------------------------------------------|
| MySQL Server Instance Configuration         Configure the MySQL Server 5.0 server instance.                                    |
| Processing configuration                                                                                                    |
| Prepare configuration                                                                                                    |
| ♂ Write configuration file (C:\Program Files\MySQL\MySQL Server 5.0\my.ini)                                                    |
|                                                                                                    |
| Apply security settings                                                                                                    |
| Configuration file created.<br>Windows service MySQL installed.<br>Service started successfully.<br>Security settings applied. |
| Press [Finish] to close the Wizard.                                                                                            |
| < Back [Finish Cancel                                                                                                    |

\_\_\_16. Click Finish.

MySQL has been installed.

Congratulations. The installation of WA1652 JAX-WS Based Web Service Development Using Eclipse has been completed.